# USER MANUAL CONFERENCE

# สารบัญ

| คู่มือสำหรับผู้ใช้งานระบบ SS-Conference สำหรับ Author | 1  |
|-------------------------------------------------------|----|
| 1.การใช้งานระบบ                                       | 1  |
| 1.1 ลงทะเบียนสร้างบัญชีผู้ใช้งานใหม่                  | 1  |
| 1.2 ยืนยันตัวตนผ่านอีเมล                              | 2  |
| 2. เข้าสู่ระบบ                                        | 3  |
| 3. การเพิ่มผลงานวิชาการ (Add Submission)              | 4  |
| 3.1 Add Submission                                    | 4  |
| 3.2 การตรวจสอบบทความและการแก้ไข/ส่งเอกสารเพิ่มเติม    | 7  |
| 3.3 ดำเนินการแก้ไขหรือจัดเตรียมเอกสารเพิ่มเติม        | 8  |
| 3.4 อัปโหลดไฟล์ฉบับแก้ไขหรือเอกสารเพิ่มเติม           | 9  |
| 3.5 ติดตามผลและสถานะบทความหลังการแก้ไข                | 11 |
| 4. การชำระเงินค่าตีพิมพ์ (Billing)                    | 12 |
| 4.1 วิธีดำเนินการชำระเงิน                             | 12 |

# คู่มือสำหรับผู้ใช้งานระบบ SS-Conference สำหรับ Author

#### 1.การใช้งานระบบ

1.1 ลงทะเบียนสร้างบัญชีผู้ใช้งานใหม่

1.1.2 ให้เข้าที่เว็บไซต์

https://softwareservice.center/conference\_connect/index.php/login

1.1.3 คลิกที่เมนู Register (ภาพที่ 2)

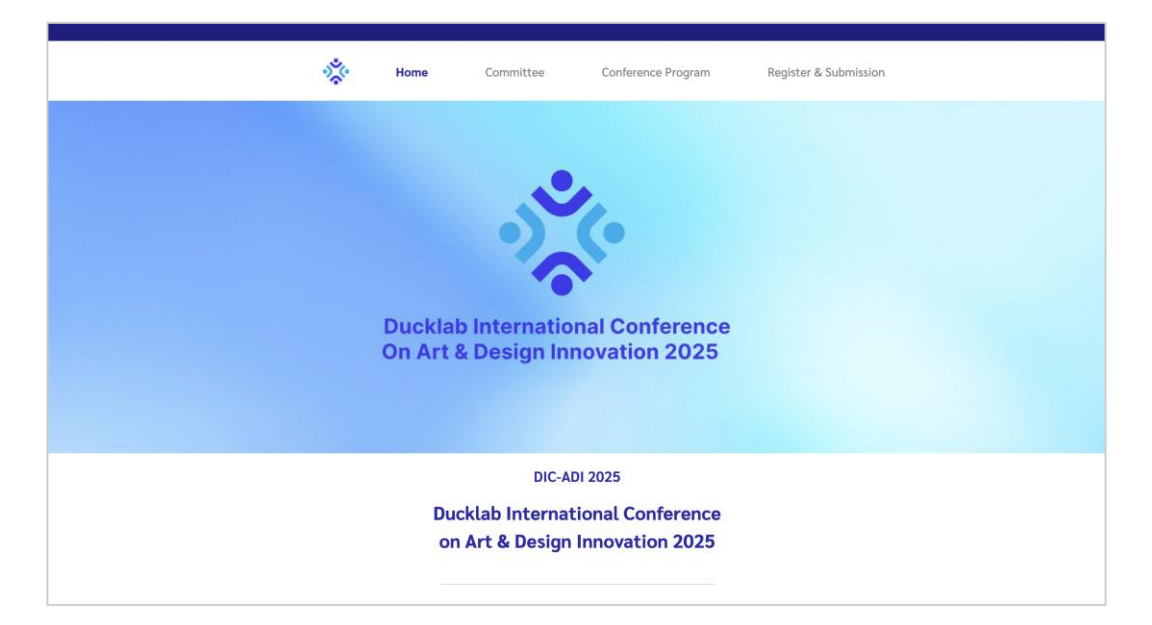

ภาพที่ 1 หน้าแรกระบบ

1.1.4 กรอกข้อมูลให้ครบถ้วนตามแบบฟอร์มที่แสดง (ภาพที่ 3)

|                                                                 | sige -              | Home              | Committee           | Conference Program        | Register & Submission |              |
|-----------------------------------------------------------------|---------------------|-------------------|---------------------|---------------------------|-----------------------|--------------|
|                                                                 |                     |                   | Lo                  | o <b>gin</b><br>2 > login |                       |              |
| Login                                                           |                     |                   |                     |                           |                       |              |
|                                                                 |                     |                   | Email :             |                           |                       |              |
|                                                                 |                     |                   | Password :          | Forgot password           |                       |              |
|                                                                 |                     |                   | Re                  | ogin<br>gister            |                       |              |
|                                                                 |                     |                   |                     |                           |                       |              |
| Ducklab International Confer<br>at Ducklab Creative Hub, Bangko | ence Informati<br>k | ion on Art & Desi | ign Innovation 2025 |                           |                       | Phage - Term |

ภาพที่ 2 ลงทะเบียนบัญชีใหม่

|                                 | Home > Register                 |                              |
|---------------------------------|---------------------------------|------------------------------|
| Personal Information            |                                 |                              |
| Personal Information            |                                 |                              |
| Name Title :                    | First name :                    | Last name :                  |
| Ms.                             | Kanokwan                        | Theppharak                   |
| Gender :                        | Nationality :                   | Passport No. / ID card No. : |
| Female                          | <ul> <li>Philippines</li> </ul> | Passport No. / ID card No.   |
| Phone number:                   | Email :                         | Register as :                |
| TH (+66 ) ~ 7654321             | kolanya.aps@gmail.com           | Track Editor                 |
|                                 |                                 |                              |
| Job Information                 |                                 |                              |
| Job title :                     | Department :                    | Organization :               |
| Lecturer                        | Department of Creative Media    | Rattana University           |
| Organization type :             |                                 |                              |
| University                      |                                 |                              |
|                                 |                                 |                              |
| Affiliation Address             |                                 |                              |
| Street address :                | City :                          | State :                      |
| 79/15 Soi Wachiratham Sathit 36 | Bangkok                         | Bangkok                      |
| Zip code :                      | Country :                       |                              |
| 10260                           | Thailand                        |                              |
|                                 |                                 |                              |

ภาพที่ 3 ข้อมูลส่วนบุคคล

- 1.2 ยืนยันตัวตนผ่านอีเมล
  - 1.2.1 หลังจากลงทะเบียนเรียบร้อยแล้ว ระบบจะส่งอีเมลยืนยันไปยังที่อยู่อีเมลที่ท่านได้ลงทะเบียนไว้
  - 1.2.2 โปรดตรวจสอบอีเมลและคลิกที่ลิงก์เพื่อยืนยันตัวตน (Account Verification)

| <br>*                           | Register                        |                              |  |
|---------------------------------|---------------------------------|------------------------------|--|
|                                 | Home > Register                 |                              |  |
|                                 |                                 |                              |  |
| Personal Information            |                                 | _                            |  |
| Personal Information            |                                 |                              |  |
| Name Title :                    | First name :                    | Last name :                  |  |
| Ms.                             | Kanokwan                        | Theppharak                   |  |
| Gender :                        | Nationality :                   | Passport No. / ID card No. : |  |
| Phone number:                   | - Printpanes                    | 1103/00450123                |  |
| TH(+66) × 897654321             |                                 | × Editor                     |  |
|                                 |                                 |                              |  |
|                                 | $\checkmark$                    |                              |  |
| Job Information                 |                                 |                              |  |
| Job title :                     | Please check your email for     | rset                         |  |
| Lecturer                        | your password.                  | sa University                |  |
| Organization type :             | Didn't receive an email? Resend |                              |  |
| University                      |                                 |                              |  |
|                                 |                                 |                              |  |
|                                 |                                 |                              |  |
| Affiliation Address             |                                 |                              |  |
| Street address :                | City :                          | State :                      |  |
| 79/15 Soi Wachiratham Sathit 36 | Bangkok                         | Bangkok                      |  |
| Zip code :                      | Country :                       |                              |  |
| 10260                           | Thailand                        |                              |  |
|                                 |                                 |                              |  |
|                                 | Submit                          |                              |  |
|                                 |                                 |                              |  |
|                                 |                                 |                              |  |

ภาพที่ 4 ระบบส่งอีเมลเพื่อให้ตั้งรหัสผ่านก่อนเข้าใช้งาน

# 1.2.3 ตั้งรหัสผ่านเพื่อใช้เข้าสู่ระบบ

|              | <b>*</b> * | Home   | Committee                 | Conference Program        | Register & Submission |  |
|--------------|------------|--------|---------------------------|---------------------------|-----------------------|--|
|              |            |        | Set Pass<br>Home > Set pa | word<br><sup>ssword</sup> |                       |  |
| Set password |            |        |                           |                           |                       |  |
|              |            | N<br>C | lew password :            |                           |                       |  |
|              |            |        | Submit                    |                           |                       |  |
|              |            |        |                           |                           |                       |  |

ภาพที่ 5 ตั้งรหัสผ่าน

# 2. เข้าสู่ระบบ

2.1 เมื่อคลิกลิงก์จากอีเมลแล้ว ท่านสามารถเข้าสู่ระบบได้ที่หน้า Log-in โดยใช้ อีเมล และ รหัสผ่าน ที่ได้ลงทะเบียนไว้

|                                                                 | , je                 | Home            | Committee           | Conference Program       | Register & Submission |                 |
|-----------------------------------------------------------------|----------------------|-----------------|---------------------|--------------------------|-----------------------|-----------------|
|                                                                 |                      |                 | Lo                  | <b>ogin</b><br>2 > login |                       |                 |
| Login                                                           |                      |                 |                     |                          |                       |                 |
|                                                                 |                      |                 | Email :             |                          |                       |                 |
|                                                                 |                      |                 | Password :          | Forgot password          |                       |                 |
|                                                                 |                      |                 | Re                  | gister                   |                       |                 |
|                                                                 |                      |                 |                     |                          |                       |                 |
| Ducklab International Confer<br>at Ducklab Creative Hub, Bangko | ence Informati<br>ok | on on Art & Des | ign Innovation 2025 |                          |                       | Privacy - Terms |

ภาพที่ 6 หน้า Login

#### 3. การเพิ่มผลงานวิชาการ (Add Submission)

#### 3.1 Add Submission

3.1.2 เมื่อท่านคลิกปุ่ม Add Submission ระบบจะแสดงหน้าฟอร์มสำหรับเพิ่มผลงานวิชาการเข้าสู่ระบบ (ภาพที่ 8)

3.1.3 ในส่วนของ Author ให้กรอกข้อมูลของผู้แต่งผลงาน เช่น คำนำหน้าชื่อ ชื่อ ตำแหน่ง หน่วยงาน อีเมล และเบอร์ติดต่อ (หากต้องการให้ข้อมูลตรงกับผู้ลงทะเบียน ให้เลือกช่อง Same as personal information" และกรณีผู้แต่งเป็นผู้รับผิดชอบหลักของผลงาน ให้ทำเครื่องหมายที่ Corresponding Author")

3.1.4 ในส่วนของ Presenter ให้ระบุชื่อผู้นำเสนอผลงาน (หากแตกต่างจาก Author)

3.1.5 ในส่วนของ Manuscript Information ให้กรอกข้อมูลดังนี้

- ชื่อผลงาน (Manuscript Title)

- เลือกรูปแบบการนำเสนอ (Presentation type)
- เลือกหัวข้อ (Track)
- เลือกประเภทของการส่ง (Submission type)
- กรอกบทคัดย่อ (Abstract)

3.1.6 แนบไฟล์ผลงานวิชาการในรูปแบบ .docx และ .pdf ทั้งในส่วนของบทคัดย่อ (Abstract) และฉบับเต็ม (Full Manuscript) ตามที่ระบบกำหนด

3.1.7 ในส่วนท้ายของแบบฟอร์ม ให้เลือกวารสารที่ต้องการส่งผลงานตีพิมพ์

- Option 1: Art & Creativity Research

- Option 2: Design & Innovation Journal

3.1.8 เมื่อกรอกข้อมูลครบถ้วนแล้ว ท่านสามารถคลิกปุ่ม Submit เพื่อส่งผลงานเข้าสู่ระบบ หรือเลือก Save draft เพื่อบันทึกเป็นแบบร่างก่อนส่งในภายหลัง

|                                                                        | *             | Home              | Committee      | Conference Program | Register & Submission |
|------------------------------------------------------------------------|---------------|-------------------|----------------|--------------------|-----------------------|
| Submission                                                             |               |                   |                |                    | Logout [-             |
| Case Submission                                                        |               |                   |                |                    |                       |
|                                                                        |               |                   | ⊕ Add S        | ubmission          |                       |
|                                                                        |               |                   |                |                    |                       |
|                                                                        |               |                   |                |                    |                       |
|                                                                        |               |                   |                |                    |                       |
|                                                                        |               |                   |                |                    |                       |
|                                                                        |               |                   |                |                    |                       |
|                                                                        |               |                   |                |                    |                       |
|                                                                        |               |                   |                |                    |                       |
| Ducklab International Conference I<br>at Ducklab Creative Hub, Bangkok | nformation on | ı Art & Design lı | nnovation 2025 |                    |                       |

ภาพที่ 7 หน้า Case Submission

|                                                                                                    |                                                                                                    |                                                                                                    |                                                                          | Logou                                 |
|----------------------------------------------------------------------------------------------------|----------------------------------------------------------------------------------------------------|----------------------------------------------------------------------------------------------------|--------------------------------------------------------------------------|---------------------------------------|
| Author                                                                                                    |                                                                                                    |                                                                                                    |                                                                          | ① Add Author                          |
| Same as personal i                                                                                                    | information                                                                                                    |                                                                                                    |                                                                          |                                       |
| Corresponding Aut                                                                                                    | hor                                                                                                    |                                                                                                    |                                                                          | Telete                                |
| Name title :                                                                                                    |                                                                                                    | First name :                                                                                                    | Last n                                                                   | ame :                                 |
| Ex, Prof., Assoc.Prof.                                                                                                    |                                                                                                    | First name                                                                                                    | Last                                                                     | name                                  |
| Job title :                                                                                                    |                                                                                                    |                                                                                                    |                                                                          |                                       |
| Job title                                                                                                    |                                                                                                    |                                                                                                    |                                                                          |                                       |
| Department :                                                                                                    |                                                                                                    | Organization :                                                                                                    | Organ                                                                    | ization type :                        |
| Department                                                                                                    |                                                                                                    | Organization                                                                                                    | Orga                                                                     | inization type                        |
| Phone number :                                                                                                    |                                                                                                    | Email :                                                                                                    |                                                                          |                                       |
| +00 ~ P                                                                                                    | hone number                                                                                                    | Email                                                                                                    |                                                                          |                                       |
|                                                                                                    |                                                                                                    |                                                                                                    |                                                                          |                                       |
| Presenter                                                                                                    |                                                                                                    | First Name :                                                                                                    | Last n                                                                   | ame :                                 |
| Ex, Prof., Assoc.Prof.                                                                                                    |                                                                                                    | First Name                                                                                                    | Last                                                                     | name                                  |
| Manuscript Title :                                                                                                    |                                                                                                    |                                                                                                    |                                                                          |                                       |
| Manuscript Title :<br>Enter your text                                                                                                    |                                                                                                    | Tende                                                                                                    | Ç. her                                                                   |                                       |
| Manuscript Title :<br>Enter your text<br>Presentation type :<br>Select presentation 1                                                                                                    | VDE                                                                                                    | Track :                                                                                                    | Subm                                                                     | ission type :<br>ct submission type * |
| Manuscript Title :<br>Enter your text<br>Presentation type :<br>Select presentation t<br>Abstract :                                                                                                    | iype v                                                                                                    | Track :<br>Select track                                                                                                    | Subm<br>v Sele                                                           | ission type :<br>ct submission type V |
| Manuscript Title :<br>Enter your text<br>Presentation type :<br>Select presentation 1<br>Abstract :<br>Enter your text                                                                                                    | type v                                                                                                    | Track :<br>Select track                                                                                                    | Subm<br>V Sele                                                           | ission type :<br>ct submission type V |
| Manuscript Title :<br>Enter your text<br>Presentation type :<br>Select presentation t<br>Abstract :<br>Enter your text<br>Abstract Add file (Upl                                                                                                    | type v<br>oad file Docx) :                                                                                                    | Track :<br>Select track                                                                                                    | Subm<br>V Sele                                                           | ission type :<br>ct submission type v |
| Manuscript Title :<br>Enter your text<br>Presentation type :<br>Select presentation t<br>Abstract :<br>Enter your text<br>Abstract Add file (Upl<br>Choose File No fil                                                                                                    | type ~<br>oad file Docx) :<br>e chosen                                                                                                    | Track :<br>Select track                                                                                                    | Subm<br>V Sele                                                           | ssion type :<br>ct submission type    |
| Manuscript Title :<br>Enter your text<br>Presentation type :<br>Select presentation t<br>Abstract :<br>Enter your text<br>Abstract Add file (Up)<br>Choose File No fil<br>(Maximum upload file                                                                                                    | type v<br>oad file Docx) :<br>e chosen<br>size: 10MB / File ty                                                                                                    | Track :<br>Select track                                                                                                    | Subm<br>V Sele                                                           | ission type :<br>ct submission type   |
| Manuscript Title :<br>Enter your text<br>Select presentation type :<br>Select presentation 1<br>Abstract :<br>Enter your text<br>Abstract Add file (Upl<br>Choose File No fil<br>(Maximum upload file<br>Abstract Add file (Upl                                                                                                    | type 	v<br>oad file Docx) :<br>e chosen<br>size: 10MB / File ty<br>oad file PDF.) :                                                                                                    | Track :<br>Select track                                                                                                    | Subm                                                                     | ission type :<br>ct submission type   |
| Manuscript Title :<br>Enter your text<br>Select presentation type :<br>Select presentation t<br>Abstract :<br>Enter your text<br>Abstract Add file (Upl<br>Choose File No fil<br>(Maximum upload file<br>Abstract Add file (Upl<br>Choose File No fil                                                                                                    | type  v load file Docx) : e chosen size: 10MB / File ty oad file PDF.) : e chosen size: 10MB / File ty                                                                                                    | Track :<br>Select track                                                                                                    | Subm                                                                     | ission type :<br>ct submission type V |
| Manuscript Title :<br>Enter your text<br>Presentation type :<br>Select presentation t<br>Abstract :<br>Enter your text<br>Abstract Add file (Upl<br>Choose File No fil<br>(Maximum upload file<br>Abstract Add file (Upl<br>Choose File No fil<br>(Maximum upload file<br>Full Manuscript File (I)                                                                                                    | type v<br>load file Docx) :<br>e chosen<br>size: 10MB / File ty<br>oad file PDF.) :<br>e chosen<br>size: 10MB / File ty<br>Jolad file Docx) :                                                                                                    | Track :<br>Select track                                                                                                    | Subm                                                                     | ission type :<br>ct submission type   |
| Manuscript Title :<br>Enter your text Presentation type : Select presentation t Abstract : Enter your text Abstract Add file (Upl Choose File No fil (Maximum upload file Abstract Add file (Upl Choose File No fil (Maximum upload file Abstract Add file (Upl Choose File No fil (Maximum upload file Full Manuscript file (Choose File No fil                                                                                                    | type v<br>load file Docx) :<br>e chosen<br>size: 10MB / File ty<br>oad file PDF.) :<br>e chosen<br>size: 10MB / File ty<br>Jpload file Docx) :<br>e chosen                                                                                                    | Track :<br>Select track                                                                                                    | Subm                                                                     | ission type :<br>ct submission type v |
| Manuscript Title :<br>Enter your text Presentation type : Select presentation t Abstract : Enter your text Enter your text Abstract Add file (Upl Choose File No fil (Maximum upload file Abstract Add file (Upl Choose File No fil (Maximum upload file Full Manuscript file (U Choose File No fil (Maximum upload file Full Manuscript file (U Choose File No fil (Maximum upload file                                                                                                    | type<br>load file Docx) :<br>e chosen<br>size: 10MB / File ty<br>load file PDF.) :<br>e chosen<br>size: 10MB / File ty<br>Jpload file Docx) :<br>e chosen<br>size: 10MB / File ty                                                                                                    | Track :<br>Select track                                                                                                    | Subm                                                                     | ission type :<br>ct submission type   |
| Manuscript Title :<br>Enter your text Presentation type : Select presentation t Abstract : Enter your text Abstract Add file (Upl Choose File No fil (Maximum upload file Abstract Add file (Upl Choose File No fil (Maximum upload file Full Manuscript file (I Choose File No fil (Maximum upload file Full Manuscript file (I Choose File No fil (Maximum upload file Full Manuscript file (I                                                                                                    | type<br>load file Docx) :<br>e chosen<br>size: 10MB / File ty<br>load file PDF.) :<br>e chosen<br>size: 10MB / File ty<br>Jpload file Docx) :<br>e chosen<br>size: 10MB / File ty<br>Jpload file PDF.) :                                                                                                   | Track :<br>Select track                                                                                                    | Subm                                                                     | ission type :<br>ct submission type   |
| Manuscript Title :<br>Enter your text Presentation type : Select presentation 1 Abstract : Enter your text Enter your text Abstract Add file (Upl Choose File No fil (Maximum upload file Full Manuscript file (U Choose File No fil (Maximum upload file Full Manuscript file (U Choose File No fil (Maximum upload file Full Manuscript file (U Choose File No fil (Maximum upload file Full Manuscript file (U Choose File No fil (Maximum upload file Full Manuscript file (U Choose File No fil (Maximum upload file Full Manuscript file (U Choose File No fil (Maximum upload file Full Manuscript file (U Choose File No fil                                                                                                    | type<br>load file Docx) :<br>e chosen<br>size: 10MB / File ty<br>Jpload file DOC; :<br>e chosen<br>size: 10MB / File ty<br>Jpload file DOC; :<br>e chosen<br>size: 10MB / File ty<br>Jpload file PDF; :<br>e chosen                                                                                        | Track :<br>Select track                                                                                                    | Subm                                                                     | ission type :<br>ct submission type   |
| Manuscript Title :<br>Enter your text Presentation type : Select presentation t Abstract : Enter your text Enter your text Abstract Add file (Upl Choose File No fil (Maximum upload file Full Manuscript file (U Choose File No fil (Maximum upload file Full Manuscript file (U Choose File No fil (Maximum upload file Full Manuscript file (U Choose File No fil (Maximum upload file                                                                                                    | type<br>load file Docx) :<br>e chosen<br>size: 10MB / File ty<br>load file PDF.) :<br>e chosen<br>size: 10MB / File ty<br>Jpload file DDcx) :<br>e chosen<br>size: 10MB / File ty<br>Jpload file PDF.) :<br>e chosen<br>size: 10MB / File ty                                                               | Track :<br>Select track                                                                                                    | Subm<br>✓ Sele                                                           | ission type :<br>ct submission type   |
| Manuscript Title :<br>Enter your text<br>Select presentation type :<br>Select presentation 1<br>Abstract :<br>Enter your text<br>Abstract Add file (Upl<br>Choose File No fil<br>(Maximum upload file<br>Full Manuscript file (U<br>Choose File No fil<br>(Maximum upload file<br>Full Manuscript file (U<br>Choose File No fil<br>(Maximum upload file<br>Full Manuscript file (U<br>Choose File No fil<br>(Maximum upload file<br>Full Manuscript file (U<br>Choose File No fil<br>(Maximum upload file<br>Full Manuscript file (U<br>Choose File No fil<br>(Maximum upload file<br>Full Manuscript file (U<br>Choose File No fil                                                                                                    | type<br>load file Docx) :<br>e chosen<br>size: 10MB / File ty<br>Jpload file PDF.) :<br>e chosen<br>size: 10MB / File ty<br>Jpload file PDF.) :<br>e chosen<br>size: 10MB / File ty<br>Jpload file PDF.) :<br>e chosen<br>size: 10MB / File ty<br>Jpload file PDF.) :<br>e chosen                          | Track :         Select track         Select track         upes : doc, docx)         upes : doc, docx)         upes : doc, docx)         upes : pdf)         upes : pdf)         upes : pdf)         upes : pdf)         upes : pdf)         upes : pdf)         upes : pdf)         upes : pdf)         upes : pdf)         upes : pdf)         upes : pdf)         upes : pdf)         upes : pdf)         uppes : pdf)         uppes : pdf)         < | Subm                                                                     | ission type :<br>ct submission type   |
| Manuscript Title :<br>Enter your text Enter your text Select presentation type : Select presentation t Abstract : Enter your text Enter your text Abstract Add file (UpI Choose File No fil (Maximum upload file Full Manuscript file (U Choose File No fil (Maximum upload file Full Manuscript file (U Choose File No fil (Maximum upload file Full Manuscript file (U Choose File No fil (Maximum upload file Full Manuscript file (U Choose File No fil (Maximum upload file Full Manuscript file (U Choose File No fil (Maximum upload file Full Manuscript file (U Choose File No fil (Maximum upload file Full Manuscript file (U Choose File No fil (Maximum upload file Full Manuscript file (U Choose File No fil (Maximum upload file Choose File No fil (Maximum upload file Choose File Choose File Choose File No fil (Maximum upload file Choose File Choose File Choose File Choose File Choose File Choose File Choose File Choose File Choose | type<br>load file Docx) :<br>e chosen<br>size: 10MB / File ty<br>load file PDF.) :<br>e chosen<br>size: 10MB / File ty<br>Jpload file PDF.) :<br>e chosen<br>size: 10MB / File ty<br>Jpload file PDF.) :<br>e chosen<br>size: 10MB / File ty<br>be of proceed<br>er-reviewed and pu<br>or Design & Innoval | Track :         Select track         select track         "pes : doc, docx)         "pes : doc, docx)         "pes : coc, docx)         "pes : pdf)         Ing that you want         blished in conference procetion journal_, indexed in Scc                                                                                                    | Subm<br>Sele<br>Sele<br>to publish:<br>edings. Selected articles<br>pus. | ission type :<br>ct submission type   |

ภาพที่ 8 ให้กรอกรายละเอียดเกี่ยวกับการส่งบทความ

#### 3.2 การตรวจสอบบทความและการแก้ไข/ส่งเอกสารเพิ่มเติม

3.2.1 การตรวจสอบสถานะผลงานวิชาการ

-หลังจากที่กดปุ่ม Submit ระบบจะเปลี่ยนสถานะของบทความเป็น Awaiting Editorial ซึ่งหมายความว่าTrack กำลังตรวจสอบความสมบูรณ์ของเอกสารและข้อมูลที่ส่งเข้ามา (ภาพที่ 9)

- เมื่อผลงานผ่านการตรวจสอบเบื้องต้นเรียบร้อยแล้ว ระบบจะเปลี่ยนสถานะเป็น
 In Review เพื่อเข้าสู่กระบวนการประเมินโดย Reviewer (ภาพที่ 10)
 3.2.2 การรอผลการประเมินจาก Reviewer

- ในขั้นตอนนี้ Reviewer จะทำการประเมินเนื้อหาพร้อมให้ข้อเสนอแนะ หรือคำแนะนำที่เกี่ยวข้อง

 หากมีความจำเป็นต้องปรับปรุงหรือส่งไฟล์เพิ่มเติม ท่านจะได้รับการแจ้งเตือนผ่านระบบ และสามารถตรวจสอบคำแนะนำดังกล่าวได้ทั้งบนเว็บไซต์และทางอีเมลที่ลงทะเบียนไว้
 3.2.3 ติดตามสถานะการพิจารณา

คอลัมน์ Tracking แสดงสถานะการดำเนินการ เช่น:

- Awaiting Editor Assignment (อยู่ระหว่างการจัดส่งให้ Track Editor)

- Peer Review in Progress (อยู่ระหว่างการประเมินผลงานโดย Reviewer)

| Case  | Submiss    | ion                              |        |                    |                           |                                 |           |         | ⊕ Add Su               | bmissior |
|-------|------------|----------------------------------|--------|--------------------|---------------------------|---------------------------------|-----------|---------|------------------------|----------|
| No. 🗄 | Ref No. 👙  | Tracking                         | Туре   | Manuscript Title   |                           |                                 | Status    | Billing | Last modified          | Action   |
| 1     | AC1.1-0001 | Awaiting<br>Editor<br>Assignment | Poster | Soundscapes of the | e Urban Imagination: A So | nic Art Installation in Bangkok | Submitted |         | 2025-04-15<br>11:18:59 | 0        |
|       |            |                                  |        |                    |                           |                                 |           |         |                        |          |
|       |            |                                  |        |                    |                           |                                 |           |         |                        |          |
|       |            |                                  |        |                    |                           |                                 |           |         |                        |          |
|       |            |                                  |        |                    |                           |                                 |           |         |                        |          |

ภาพที่ 9 สถานะ Awaiting Editorial

|       |          |                               | *      | Home             | Committee                   | Conference Program               | Register & S | ubmissio | n                      |                 |
|-------|----------|-------------------------------|--------|------------------|-----------------------------|----------------------------------|--------------|----------|------------------------|-----------------|
| Subi  | missio   | ı                             |        |                  |                             |                                  |              |          | <b>e</b> La            | ogout <b>(→</b> |
| Case  | e Subm   | ission                        |        |                  |                             |                                  |              |          | 🕀 Add Su               | bmission        |
| No. 🕯 | Ref No.  | tracking                      | Туре   | Manuscript Title |                             |                                  | Status       | Billing  | Last modified          | Action          |
| 1     | AC1.1-00 | 01 Peer Review<br>in Progress | Poster | Soundscapes of t | the Urban Imagination: A So | onic Art Installation in Bangkok | Submitted    |          | 2025-04-15<br>11:31:38 | 0               |
|       |          |                               |        |                  |                             |                                  |              |          |                        |                 |
|       |          |                               |        |                  |                             |                                  |              |          |                        |                 |
|       |          |                               |        |                  |                             |                                  |              |          |                        |                 |
|       |          |                               |        |                  |                             |                                  |              |          |                        |                 |
|       |          |                               |        |                  |                             |                                  |              |          |                        |                 |
|       |          |                               |        |                  |                             |                                  |              |          |                        |                 |
|       |          |                               |        |                  |                             |                                  |              |          |                        |                 |
|       |          |                               |        |                  |                             |                                  |              |          |                        |                 |

ภาพที่ 10 สถานะ Review In Progress

# 3.3 ดำเนินการแก้ไขหรือจัดเตรียมเอกสารเพิ่มเติม

 3.3.1 หาก Reviewer หรือ Track Editor มีข้อเสนอแนะให้ปรับปรุงหรือแก้ไข ท่านควรดำเนินการแก้ไขบทความตามคำแนะนำที่ได้รับ (ภาพที่ 11)
 3.3.2 หากมีการร้องขอเอกสารเพิ่มเติม เช่น ไฟล์แนบเสริม หรือตัวอย่างข้อมูลเพิ่มเติม ท่านสามารถจัดเตรียมเอกสารเหล่านั้นให้ครบถ้วนตามที่ระบุ

|       |            |                            |        |                    |                           |                             |                         |         | -                      |         |
|-------|------------|----------------------------|--------|--------------------|---------------------------|-----------------------------|-------------------------|---------|------------------------|---------|
| Subr  | mission    |                            |        |                    |                           |                             |                         |         | e Log                  | gout (→ |
| Case  | e Submis   | sion                       |        |                    |                           |                             |                         |         | ④ Add Sub              | mission |
| No. 🗄 | Ref No. 🔅  | Tracking                   | Туре   | Manuscript Title   |                           |                             | Status                  | Billing | Last modified          | Action  |
| 1     | AC1.1-0001 | Peer Review<br>in Progress | Poster | Soundscapes of the | Urban Imagination: A Soni | Art Installation in Bangkok | Requires Major Revision |         | 2025-04-15<br>11:31:38 | Ľ       |
|       |            |                            |        |                    |                           |                             |                         |         |                        |         |
|       |            |                            |        |                    |                           |                             |                         |         |                        |         |
|       |            |                            |        |                    |                           |                             |                         |         |                        |         |
|       |            |                            |        |                    |                           |                             |                         |         |                        |         |
|       |            |                            |        |                    |                           |                             |                         |         |                        |         |
|       |            |                            |        |                    |                           |                             |                         |         |                        |         |
|       |            |                            |        |                    |                           |                             |                         |         |                        |         |
|       |            |                            |        |                    |                           |                             |                         |         |                        |         |
|       |            |                            |        |                    |                           |                             |                         |         |                        |         |
|       |            |                            |        |                    |                           |                             |                         |         |                        |         |

ภาพที่ 11 สถานะ Requires Minor Corrections

# 3.4 อัปโหลดไฟล์ฉบับแก้ไขหรือเอกสารเพิ่มเติม

3.4.1 เมื่อท่านแก้ไขบทความหรือเตรียมเอกสารเพิ่มเติมเรียบร้อยแล้ว เลือกบทความที่ต้องการแก้ไข

3.4.2 คลิกที่ปุ่มสำหรับ Upload File โดยการกดปุ่ม Choose File ตามข้อ 3.3.1

3.4.3 กดปุ่ม Submission และ Confirm เพื่อส่งไฟล์ฉบับแก้ไขหรือเอกสารเพิ่มเติมให้ Reviewer และ Track พิจารณาอีกครั้ง

3.4.4 เมื่อกดปุ่ม Confirm แล้วหน้าจอจะแสดงข้อมูลและไฟล์เอกสารที่ท่านได้ทำการแก้ไข

| Revised file R                                                                                                    |                                                                                                    |                                                                                                    |                                                                                      |                       |
|----------------------------------------------------------------------------------------------------|----------------------------------------------------------------------------------------------------|----------------------------------------------------------------------------------------------------|--------------------------------------------------------------------------------------|-----------------------|
|                                                                                                    | <pre>xequired : Image: Full Manuscript_Revi </pre>                                                                                                    | ision_Required                                                                                                    |                                                                                      |                       |
|                                                                                                    |                                                                                                    |                                                                                                    |                                                                                      |                       |
| Revisions                                                                                                    |                                                                                                    |                                                                                                    |                                                                                      | Pound 1               |
|                                                                                                    |                                                                                                    |                                                                                                    |                                                                                      | Round I               |
| Manuscript T                                                                                                    | itle :                                                                                                    |                                                                                                    |                                                                                      |                       |
| Soundscape                                                                                                    | s of the Urban Imagination: A Son                                                                                                    | NC Art Installation in Bangkok                                                                                                    |                                                                                      |                       |
|                                                                                                    |                                                                                                    |                                                                                                    |                                                                                      |                       |
|                                                                                                    |                                                                                                    |                                                                                                    |                                                                                      |                       |
| Presentation                                                                                                    | type :                                                                                                    | Track :                                                                                                    | Submission type :                                                                    | 4                     |
| Poster                                                                                                    | v -                                                                                                    | AC1-1 - Conceptual Practices & Mixed Me                                                                                                    | Abstract + Full Paper                                                                | ~                     |
| Abstract :                                                                                                    |                                                                                                    |                                                                                                    |                                                                                      |                       |
| This paper e                                                                                                    |                                                                                                    |                                                                                                    |                                                                                      |                       |
| Bangkok, Th                                                                                                    | xplores the relationship between<br>e project utilizes field recording, s                                                                                                    | urban space and auditory experience through a site-<br>spatial audio, and public engagement strategies to r                                                        | specific sound installation created in do<br>eframe sonic perception in everyday env | wntown<br>ironments.  |
| Bangkok. Th                                                                                                    | xplores the relationship between<br>le project utilizes field recording, s                                                                                                    | urban space and auditory experience through a site-<br>spatial audio, and public engagement strategies to r                                                        | specific sound installation created in do<br>eframe sonic perception in everyday env | wntown<br>ironments.  |
| Bangkok. Th<br>Comment File                                                                                                    | xplores the relationship between<br>the project utilizes field recording, s<br>(upload file Docx or PDF) :                                                                                                    | urban space and auditory experience through a site-<br>spatial audio, and public engagement strategies to r                                                        | specific sound installation created in do<br>eframe sonic perception in everyday env | wntown<br>ironments.  |
| Bangkok. Th<br>Comment File<br>Choose File                                                                                                    | xplores the relationship between<br>the project utilizes field recording, :<br>a (Upload file Docx or PDF) :<br>No file chosen                                                                                                    | urban space and auditory experience through a site-<br>spatial audio, and public engagement strategies to r                                                        | specific sound installation created in do<br>oframe sonic perception in everyday env | wntown<br>ironments.  |
| Bangkok. Th<br>Comment File<br>Choose File<br>(Maximum up                                                                                                    | xplores the relationship between<br>the project utilizes field recording, the<br><b>(Upload file Docx or PDF) :</b><br>No file chosen<br>Load file size: IMB / File types : d                                                                                                    | urban space and auditory experience through a site-<br>spatial audio, and public engagement strategies to n<br>doc, docx, pdf)                                     | specific sound installation created in do<br>oframe sonic perception in everyday env | wntown<br>ironments.  |
| Bangkok. Th<br>Comment File<br>Choose File<br>(Maximum up<br>Abstract Add                                                                                                    | xplores the relationship between<br>the project utilizes field recording, the<br><b>(Upload file Docx or PDF) :</b><br>No file chosen<br>Load file size: 1MB / File types : d<br><b>file (Upload file Docx) :</b>                                                                                                    | urban space and auditory experience through a site-<br>spatial audio, and public engagement strategies to n<br>loc, docx, pdf)                                     | specific sound installation created in do<br>oframe sonic perception in everyday env | wntown<br>ironments.  |
| Bangkok. Th<br>Comment Filu<br>Choose File<br>(Maximum up<br>Abstract Add<br>Choose File                                                                                                    | xplores the relationship between<br>he project utilizes field recording, the<br>of (Upload file Docx or PDF) :<br>No file chosen<br>Load file size: IMB / File types : d<br>file (Upload file Docx) :<br>No file chosen                                                                                                    | urban space and auditory experience through a site-<br>spatial audio, and public engagement strategies to n<br>loc, docx, pdf)                                     | specific sound installation created in do<br>oframe sonic perception in everyday env | wntown<br>ironments.  |
| Bangkok. Th<br>Comment File<br>Choose File<br>(Maximum up<br>Abstract Add<br>Choose File                                                                                                    | xplores the relationship between<br>he project utilizes field recording, the<br>of (Upload file Docx or PDF) :<br>No file chosen<br>Load file size: IMB / File types : dfile (Upload file Docx) :<br>No file chosen<br>Load file size: IOMB / File types :<br>Els (Ubload file DFC) :                                                                                                    | urban space and auditory experience through a site-<br>spatial audio, and public engagement strategies to n<br>loc, docx, pdf)<br>doc, docx)                       | spacific sound installation created in do<br>oframe sonic perception in everyday env | writown<br>ironments. |
| Bangkok. Th<br>Comment Filu<br>Choose File<br>(Maximum up<br>Abstract Add<br>Choose File<br>(Maximum up<br>Abstract Add                                                                                                | explores the relationship between<br>he project utilizes field recording, :<br>No file chosen<br>Load file size: IMB / File types : d<br>file (Upload file Docx) :<br>No file chosen<br>Load file size: IOMB / File types :<br>file (Upload file PDF.) :<br>No file chosen                                                                                                    | urban space and auditory experience through a site-<br>spatial audio, and public engagement strategies to n<br>loc, docx, pdf)<br>doc, docx)                       | spacific sound installation created in do<br>oframe sonic perception in everyday env | writown<br>ironments. |
| Bangkok. Th<br>Comment Filu<br>Choose File<br>(Maximum up<br>Abstract Add<br>Choose File<br>(Maximum up<br>Abstract Add<br>Choose File                                                                                 | explores the relationship between<br>he project utilizes field recording, a<br>of (Upload file Docx or PDF) :<br>No file chosen<br>Load file size: IMB / File types : d<br>file (Upload file Docx) :<br>No file chosen<br>Load file size: 10MB / File types :<br>file (Upload file PDF.) :<br>No file chosen                                                                                                    | urban space and auditory experience through a site-<br>spatial audio, and public engagement strategies to n<br>loc, docx, pdf)<br>doc, docx)                       | spacific sound installation created in do<br>oframe sonic perception in everyday env | wrtown<br>ironments.  |
| Bangkok, Th<br>Comment Fild<br>Choose File<br>(Maximum up<br>Abstract Add<br>Choose File<br>(Maximum up<br>Choose File<br>(Maximum up                                                                                  | explores the relationship between<br>he project utilizes field recording, a<br>of (Upload file Docx or PDF) :<br>No file chosen<br>Load file size: IMB / File types : d<br>file (Upload file Docx) :<br>No file chosen<br>Load file size: 10MB / File types :<br>file (Upload file PDF) :<br>No file chosen<br>Load file size: 10MB / File types :<br>file (Upload File Docx) :                                                                                                    | urban space and auditory experience through a site-<br>spatial audio, and public engagement strategies to n<br>loc, docx, pdf)<br>doc, docx)<br>pdf)               | spacific sound installation created in do<br>oframe sonic perception in everyday env | wrtown<br>ironments.  |
| Bangkok, Th<br>Comment Filu<br>Choose File<br>(Maximum up<br>Abstract Add<br>Choose File<br>(Maximum up<br>Full Manuscri<br>Choose File                                                                                | explores the relationship between<br>he project utilizes field recording; +<br>No file chosen<br>Load file size: IMB / File types : d<br>file (Upload file Docx) :<br>No file chosen<br>Load file size: 10MB / File types :<br>file (Upload file DDF) :<br>No file chosen<br>Load file size: 10MB / File types :<br>pt file (Upload file Docx) :<br>No file chosen                                                                                                    | urban space and auditory experience through a site-<br>spatial audio, and public engagement strategies to n<br>loc, docx, pdf)<br>doc, docx)<br>pdf)               | spacific sound installation created in do<br>oframe sonic perception in everyday env | writown<br>ironments. |
| Bangkok, Th<br>Comment Filu<br>Choose File<br>(Maximum up<br>Abstract Add<br>Choose File<br>(Maximum up<br>Full Manuscri<br>Choose File<br>(Maximum up                                                                 | explores the relationship between<br>he project utilizes field recording; i<br>of (Upload file Docx or PDF) :<br>No file chosen<br>Load file size: IMB / File types : d<br>file (Upload file Docx) :<br>No file chosen<br>Load file size: IOMB / File types :<br>file (Upload file PDF) :<br>No file chosen<br>Load file size: IOMB / File types :<br>pt file (Upload file Docx) :<br>No file chosen                                                                                                    | urban space and auditory experience through a site-<br>spatial audio, and public engagement strategies to n<br>loc, docx, pdf)<br>doc, docx)<br>pdf)               | spacific sound installation created in do<br>oframe sonic perception in everyday env | writown<br>ironments. |
| Bangkok, Th<br>Comment Fill<br>Choose File<br>(Maximum up<br>Abstract Add<br>Choose File<br>(Maximum up<br>Full Manuscri<br>Choose File<br>(Maximum up                                                                 | explores the relationship between<br>he project utilizes field recording; +<br>No file chosen<br>Load file size: IMB / File types : d<br>file (Upload file Docx) :<br>No file chosen<br>Load file size: 10MB / File types :<br>file (Upload file PDF.) :<br>No file chosen<br>Load file size: 10MB / File types :<br>pt file (Upload file Docx) :<br>No file chosen<br>Load file size: 10MB / File types :<br>pt file (Logad file DDF.) :<br>No file chosen<br>Load file size: 10MB / File types :<br>pt file (Logad file DDF.) :<br>No file chosen   | urban space and auditory experience through a site-<br>spatial audio, and public engagement strategies to n<br>loc, docx, pdf)<br>doc, docx)<br>pdf)<br>doc, docx) | spacific sound installation created in do<br>oframe sonic perception in everyday env | writown<br>ironments. |
| Bangkok, Th<br>Comment Fill<br>Choose File<br>(Maximum up<br>Abstract Add<br>Choose File<br>(Maximum up<br>Full Manuscri<br>Choose File<br>(Maximum up<br>Full Manuscri<br>Choose File<br>(Maximum up<br>Full Manuscri | explores the relationship between<br>he project utilizes field recording; +<br>No file chosen<br>Load file size: IMB / File types : d<br>file (Upload file Docx) :<br>No file chosen<br>Load file size: 10MB / File types :<br>file (Upload file PDF.) :<br>No file chosen<br>Load file size: 10MB / File types :<br>pt file (Upload file Docx) :<br>No file chosen<br>Load file size: 10MB / File types :<br>pt file (Upload file PDF.) :<br>No file chosen<br>Load file size: 10MB / File types :<br>pt file (Upload file PDF.) :<br>No file chosen | urban space and auditory experience through a site-<br>spatial audio, and public engagement strategies to n<br>ioc, docx, pdf)<br>doc, docx)<br>pdf)<br>doc, docx) | spacific sound installation created in do<br>oframe sonic perception in everyday env | writown<br>ironments. |
| Bangkok, Th<br>Comment Fill<br>Choose File<br>(Maximum up<br>Abstract Add<br>Choose File<br>(Maximum up<br>Full Manuscri<br>Choose File<br>(Maximum up<br>Full Manuscri<br>Choose File<br>(Maximum up                  | explores the relationship between<br>he project utilizes field recording; i<br>No file chosen<br>Load file size: IMB / File types : d<br>file (Upload file Docx) :<br>No file chosen<br>Load file size: IOMB / File types :<br>file (Upload file DDE) :<br>No file chosen<br>Load file size: IOMB / File types :<br>pt file (Upload file DOCX) :<br>No file chosen<br>Load file size: IOMB / File types :<br>pt file (Upload file PDF.) :<br>No file chosen<br>Load file size: IOMB / File types :<br>pt file (Upload file PDF.) :<br>No file chosen  | urban space and auditory experience through a site-<br>spatial audio, and public engagement strategies to n<br>ioc, docx, pdf)<br>doc, docx)<br>pdf)<br>doc, docx) | spacific sound installation created in do<br>oframe sonic perception in everyday env | writown<br>ironments. |

ภาพที่ 12 หน้าส่งบทความที่ต้องการแก้ไข

| Comment File   | (Upload file Docx or PDF) :            |                     |  |
|----------------|----------------------------------------|---------------------|--|
| Choose File    | 20250410_145510_67f7795edb10           | c3.pdf              |  |
| (Maximum uplo  | bad file size: 1MB / File types : doc, | , docx, pdf)        |  |
| Abstract Add f | ile (Upload file Docx) :               |                     |  |
| Choose File    | 20250410_151747_67f7                   |                     |  |
| (Maximum uplo  | oad file size: 10MB / File             |                     |  |
| Abstract Add f | ile (Upload file PDF.) :               |                     |  |
| Choose File    | 20250410_145510_67f7                   | $\bigcirc$          |  |
| (Maximum uplo  | oad file size: 10MB / File :           | Are you sure ?      |  |
| Choose File    | No file chosen                         | Confirm submission! |  |
| (Maximum uplo  | pad file size: 10MB / File :           |                     |  |
| Full Manuscrip | ot file (Upload file PDF.) :           | Cancel Confirm      |  |
| Choose File    | No file chosen                         |                     |  |
| (Maximum uplo  | ad file size: 10MB / File types : pd   | Ð                   |  |

ภาพที่ 13 Confirm ส่งข้อมูลและไฟล์เอกสารที่ได้ทำการแก้ไข

| te to Send : 2025-04-15 12:36:40   anuscript Information nuscript Title : Soundscapes of the Urban Imagination: A Sonic Art Installation in Bangkok isentation type : Poster    ck : AC1-1 : Conceptual Practices & Mixed Media amission type : Abstract + Full Paper    stract : This paper explores the relationship between urban space and auditory experience through a site-specific sound installation create whown Bangkok. The project utilizes field recording, spatial audio, and public engagement strategies to reframe sonic perception in every ironments.    Ibmission Revisions nment file (Docx or PDF) : <u>O Comment Revise File(Hopc) </u> |                                                                                                    |                                                                                                    |                                                                                             |
|----------------------------------------------------------------------------------------------------|----------------------------------------------------------------------------------------------------|----------------------------------------------------------------------------------------------------|---------------------------------------------------------------------------------------------|
| anuscript Information nuscript Title : Soundscapes of the Urban Imagination: A Sonic Art Installation in Bangkok sentation type : Poster ck : AC1-1 : Conceptual Practices & Mixed Media mission type : Abstract + Full Paper stract : This paper explores the relationship between urban space and auditory experience through a site-specific sound installation create whown Bangkok. The project utilizes field recording, spatial audio, and public engagement strategies to reframe sonic perception in every irronments. hbmission Revisions nment file (Docx or PDF) : Comment_Revise_File stract revise file (PDF) : Abstract_Revise_File(PDF)         | ate to Send : 2025-04-15 12:36:40                                                                    |                                                                                                    | Round 2                                                                                     |
| nuscript Title : Soundscapes of the Urban Imagination: A Sonic Art Installation in Bangkok         issentation type : Poster         ck : AC1-1 : Conceptual Practices & Mixed Media         issission type : Abstract + Full Paper         istract : This paper explores the relationship between urban space and auditory experience through a site-specific sound installation create writer write file (Pocx or PDF) : Comment_Revise_File         istract revise file (Docx) : Abstract_Revise_File(PDF)                                                                                                    | lanuscript Information                                                                               |                                                                                                    |                                                                                             |
| sentation type : Poster   ck : AC1-1 : Conceptual Practices & Mixed Media   amission type : Abstract + Full Paper   stract : This paper explores the relationship between urban space and auditory experience through a site-specific sound installation create   vntown Bangkok. The project utilizes field recording, spatial audio, and public engagement strategies to reframe sonic perception in every   vironments.   Ibmission Revisions nment file (Docx or PDF) :     Comment_Revise_File   stract revise file (Dock) :     Abstact_Revise_File(PDF)                                                                                                  | anuscript Title : Soundscapes of the U                                                               | Irban Imagination: A Sonic Art Installation in Bangkok                                                                       |                                                                                             |
| ck : AC1-1 : Conceptual Practices & Mixed Media         pmission type : Abstract + Full Paper         stract : This paper explores the relationship between urban space and auditory experience through a site-specific sound installation creater         wnown Bangkok. The project utilizes field recording, spatial audio, and public engagement strategies to reframe sonic perception in every         wironments.         bibmission Revisions         nment file (Docx or PDF) : D Comment_Revise_File         stract revise file (DDCF) : D Abstact_Revise_File(PDF)                                                                                   | resentation type : Poster                                                                            |                                                                                                    |                                                                                             |
| participation       Abstract + Full Paper         stract : This paper explores the relationship between urban space and auditory experience through a site-specific sound installation creater         vntown Bangkok. The project utilizes field recording, spatial audio, and public engagement strategies to reframe sonic perception in every         irronments.         Ibmission Revisions         nment file (Docx or PDF) : <a>Comment_Revise_File</a> itract revise file (Docx) : <a>Abstact_Revise_File(PDF)</a>                                                                                                    | ack : AC1-1 : Conceptual Practices & M                                                               | lixed Media                                                                                                    |                                                                                             |
| stract : This paper explores the relationship between urban space and auditory experience through a site-specific sound installation create         wntown Bangkok. The project utilizes field recording, spatial audio, and public engagement strategies to reframe sonic perception in every         ironments.         Ibmission Revisions         nment file (Docx or PDF) : Comment_Revise_File         stract revise file (Docx) : Abstact_Revise_File(PDF)                                                                                                    | ubmission type : Abstract + Full Paper                                                               |                                                                                                    |                                                                                             |
| Ibmission Revisions Inment file (Docx or PDF) :  Comment Revise_File Stract revise file (Docx) :  Abstact_Revise_File(docx) Itract revise file (PDF) :  Abstact_Revise_File(PDF)                                                                                                    | bstract : This paper explores the relatic<br>owntown Bangkok. The project utilizes t<br>nvironments. | onship between urban space and auditory experience through a field recording, spatial audio, and public engagement strategie | a site-specific sound installation created in<br>es to reframe sonic perception in everyday |
| mment file (Docx or PDF) : Comment_Revise_File stract revise file (Docx) : Abstact_Revise_File(docx) stract revise file (PDF) : Abstact_Revise_File(PDF)                                                                                                    | ubmission Revisions                                                                                  |                                                                                                    |                                                                                             |
| stract revise file (Docx) : Abstact_Revise_File(docx)                                                                                                    | omment file (Docx or PDF) : 🖹 Comme                                                                  | ent_Revise_File                                                                                                    |                                                                                             |
| stract revise file (PDF) : Abstact_Revise_File(PDF)                                                                                                    | bstract revise file (Docx) : 🖹 Abstact_F                                                             | Revise_File(docx)                                                                                                    |                                                                                             |
|                                                                                                    | bstract revise file (PDF) : 🖹 Abstact_Re                                                             | evise_File(PDF)                                                                                                    |                                                                                             |
| l Manuscript revise file (Docx) : 🖨 Full Manuscript_Revise(docx)                                                                                                    | III Manuscript revise file (Docx) · 🗗 E                                                              | ull Manuscript_Revise(docx)                                                                                                  |                                                                                             |
| l Manuscript revise file (PDF.) : 🕞 Full Manuscript_Revise(PDF)                                                                                                    |                                                                                                    |                                                                                                    |                                                                                             |

ภาพที่ 14 ข้อมูลและไฟล์เอกสารที่ท่านได้ทำการแก้ไข

# 3.5 ติดตามผลและสถานะบทความหลังการแก้ไข

3.5.1 หลังจากที่ท่านอัปโหลดไฟล์ฉบับแก้ไขหรือเอกสารเพิ่มเติมแล้ว สถานะของบทความ จะอัปเดตเป็น Revision

3.5.2 ท่านสามารถติดตามความคืบหน้าของบทความได้ผ่านหน้า Case Submissions หรือ จากอีเมลแจ้งเตือน เมื่อบทความได้รับการประเมินขั้นสุดท้ายแล้วระบบจะแจ้งผลให้ทราบผ่านอีเมล หรืออัปเดตสถานะในระบบ

|                                     |            |                            |        | Home            | Committee                  | Conference Program                | Register & S | iubmissio | n                      |          |
|-------------------------------------|------------|----------------------------|--------|-----------------|----------------------------|-----------------------------------|--------------|-----------|------------------------|----------|
| Subr                                | nission    |                            |        |                 |                            |                                   |              |           | <b>9</b> Lo            | ogout (→ |
| Case Submission  (2) Add Submission |            |                            |        |                 |                            |                                   |              |           |                        |          |
| No. 👌                               | Ref No.    | Tracking                   | Туре   | Manuscript Titl | e                          |                                   | Status       | Billing   | Last modified          | Action   |
| 1                                   | AC1.1-0001 | Peer Review<br>in Progress | Poster | Soundscapes of  | the Urban Imagination: A S | ionic Art Installation in Bangkok | Revision     |           | 2025-04-15<br>11:31:38 | 0        |
|                                     |            |                            |        |                 |                            |                                   |              |           |                        |          |
|                                     |            |                            |        |                 |                            |                                   |              |           |                        |          |
|                                     |            |                            |        |                 |                            |                                   |              |           |                        |          |
|                                     |            |                            |        |                 |                            |                                   |              |           |                        |          |

ภาพที่ 15 อัปโหลดไฟล์ฉบับแก้ไขหรือเอกสารเพิ่มเติม สถานะเปลี่ยนเป็น Revision

#### 4. การชำระเงินค่าตีพิมพ์ (Billing)

เมื่อบทความของท่านได้รับการยอมรับ (Accepted) แล้ว ระบบจะเปิดให้ท่าน (Author) ดำเนินการชำระเงินค่าตีพิมพ์ ซึ่งแสดงรายการ Case Submission พร้อมข้อมูลต่าง ๆ (ภาพที่ 16)

- Ref No.: หมายเลขอ้างอิงของบทความ
- Type: ประเภทบทความ เช่น Poster, Oral Presentation, Oral Poster หรือ Full Paper
- Status: สถานะปัจจุบันของบทความ (เช่น Accept & In Billing, Completed เป็นต้น)
- Billing: สถานะการชำระเงิน (เช่น Approved, Pending, หรือปุ่ม/ลิงก์สำหรับการชำระเงิน)
- Action: ปุ่มหรือไอคอนสำหรับรายละเอียดเพิ่มเติม

#### 4.1 วิธีดำเนินการชำระเงิน

4.1.1 เข้าสู่หน้าการชำระเงิน

- หลังจากได้รับอีเมลแจ้งเตือนหรือเห็นสถานะบทความว่า "Accepted" ให้ท่านกลับ เข้ามาที่ระบบ และเลือกเมนูหรือหน้าที่แสดง Case Submission ตามภาพตัวอย่างด้านล่าง (ภาพที่ 16)

4.1.2 ตรวจสอบรายละเอียดค่าใช้จ่าย

ระบบจะแสดงค่าธรรมเนียมการตีพิมพ์หรือค่าลงทะเบียนที่ต้องชำระ รวมถึงวิธีการชำระเงิน
 เช่น การโอนเงินผ่านธนาคาร

4.1.3 ดำเนินการโอนเงิน/ชำระเงิน

- ท่านสามารถโอนเงินตามรายละเอียดบัญชีธนาคารที่กำหนดไว้

| Sub | mission    |           |        |                    |                              |                             |              |         | 9                      | Logout (- |
|-----|------------|-----------|--------|--------------------|------------------------------|-----------------------------|--------------|---------|------------------------|-----------|
| Cas | e Submis   | sion      |        |                    |                              |                             |              |         | ⊕ Add                  | Submissio |
| No. | Ref No.    | Tracking  | Туре   | Manuscript Title   |                              |                             | Status       | Billing | Last modified          | Action    |
| 1   | AC1.1-0001 | Completed | Poster | Soundscapes of the | e Urban Imagination: A Sonie | Art Installation in Bangkok | Accept As Is | Waiting | 2025-04-15<br>11:31:38 | 0         |
|     |            |           |        |                    |                              |                             |              |         |                        |           |
|     |            |           |        |                    |                              |                             |              |         |                        |           |

ภาพที่ 16 บทความของท่านได้รับการยอมรับ (Accepted) รอชำระเงิน

4.1.4 อัปโหลดหลักฐานการชำระเงิน

- เมื่อชำระเงินเรียบร้อยแล้ว ให้ท่านอัปโหลดหลักฐานการโอนเงิน (สลิปโอนเงิน หรือใบเสร็จ) โดยคลิกที่ปุ่ม/ไอคอนในคอลัมน์ Action หรือบริเวณ Billing ที่ระบบกำหนด (ภาพที่ 17)

-หากท่านต้องการใบเสร็จที่ระบุที่อยู่องค์กรหรือออกใบเสร็จในนามองค์กร

กรุณาระบุข้อมูลดังกล่าวในช่อง "Note"

| Back / Payment                                                         |                                                |                     | Logout [- |
|------------------------------------------------------------------------|------------------------------------------------|---------------------|-----------|
| AC1.1-0001                                                             |                                                |                     |           |
| Manuscript Title: Soundscapes of the Urban Im                          | agination: A Sonic Art Installation in Bangkok |                     |           |
| Billing information                                                    |                                                |                     |           |
| Payment method :                                                       |                                                |                     |           |
| Account Name : Institute of Southeast                                  | Creative Technology                            |                     |           |
| Account Number : 678-123456-0                                          | electro rosmology                              |                     |           |
| Bank Name: Bangkok Future Bank<br>Bank Branch : Central Innovation Cam | ous Branch                                     |                     |           |
| Bank Address : 89 Ratchadapisek Rd., I<br>Swift Code : BFBKTHBB        | luai Khwang, Bangkok 10400, Thailand           |                     |           |
| Billing detail :                                                       |                                                |                     |           |
| ○ Thai ○ International                                                 |                                                |                     |           |
| Ref No :                                                               | Track :                                        |                     |           |
| AC1.1-0001                                                             | AC1 : Experimental Fine Arts                   |                     |           |
| Member :                                                               | Registration Fee :                             |                     |           |
| Select Member type                                                     |                                                |                     |           |
| Bank Name (Origin) :                                                   | Amount :                                       | Payment Date/Time : |           |
| Select Bank ~                                                          | Enter Amount                                   |                     | Ö         |
| Upload slip/cheque (Upload file pdf):                                  |                                                |                     |           |
| Choose File No file chosen                                             |                                                |                     |           |
| (Maximum upload file size: 10MB / File types :                         | pdf, png)                                      |                     | Clear     |
| Billing address :                                                      |                                                |                     |           |
| <ul> <li>Billing address same as personal address</li> </ul>           |                                                |                     |           |
| Billing First Name :                                                   | Billing Last Name :                            |                     |           |
| Kanokwan                                                               | Theppharak                                     |                     |           |
| Billing address :                                                      |                                                |                     |           |
| 79/15 Soi Wachiratham Sathit 36 Bangkok B                              | angkok Thailand 10260                          |                     |           |
|                                                                        |                                                |                     |           |
|                                                                        |                                                |                     |           |
|                                                                        |                                                |                     | li li     |
| Note :                                                                 | nt under Rattana University name               |                     |           |
| For acducine use only. Facuse issue the recei                          | t under maxima onversity name.                 |                     |           |
|                                                                        |                                                |                     |           |
|                                                                        |                                                |                     | 4         |
|                                                                        |                                                |                     | Clear     |
|                                                                        |                                                |                     |           |
|                                                                        |                                                |                     |           |

ภาพที่ 17 กรอกรายละเอียดการชำระเงิน

### 4.1.5 ตรวจสอบสถานะการชำระเงิน

- หลังจากอัปโหลดหลักฐานการชำระเงินเรียบร้อย ระบบหรือเจ้าหน้าที่จะทำการตรวจสอบ เมื่ออนุมัติแล้ว คอลัมน์ Billing อาจเปลี่ยนสถานะเป็น "Approved" (ภาพที่ 18)

| Color |            |           |        |                        |                         |                             |              |          | •                      |            |
|-------|------------|-----------|--------|------------------------|-------------------------|-----------------------------|--------------|----------|------------------------|------------|
| Subi  | nission    |           |        |                        |                         |                             |              |          | 9                      | Logout (→  |
| Case  | Submise    | sion      |        |                        |                         |                             |              |          | (+) Add                | Submission |
| No. 👌 | Ref No. 🔅  | Tracking  | Туре   | Manuscript Title       |                         |                             | Status       | Billing  | Last modified          | Action     |
| 1     | AC1.1-0001 | Completed | Poster | Soundscapes of the Urb | an Imagination: A Sonic | Art Installation in Bangkok | Accept As Is | Approved | 2025-04-15<br>11:31:38 | 0          |
|       |            |           |        |                        |                         |                             |              |          |                        |            |
|       |            |           |        |                        |                         |                             |              |          |                        |            |
|       |            |           |        |                        |                         |                             |              |          |                        |            |
|       |            |           |        |                        |                         |                             |              |          |                        |            |
|       |            |           |        |                        |                         |                             |              |          |                        |            |
|       |            |           |        |                        |                         |                             |              |          |                        |            |
|       |            |           |        |                        |                         |                             |              |          |                        |            |
|       |            |           |        |                        |                         |                             |              |          |                        |            |
|       |            |           |        |                        |                         |                             |              |          |                        |            |

ภาพที่ 18 สถานะ Billing Approved